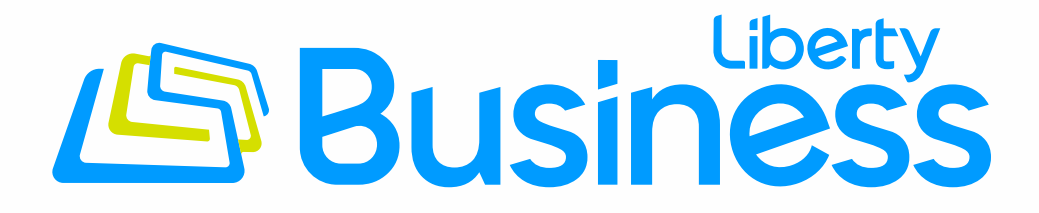

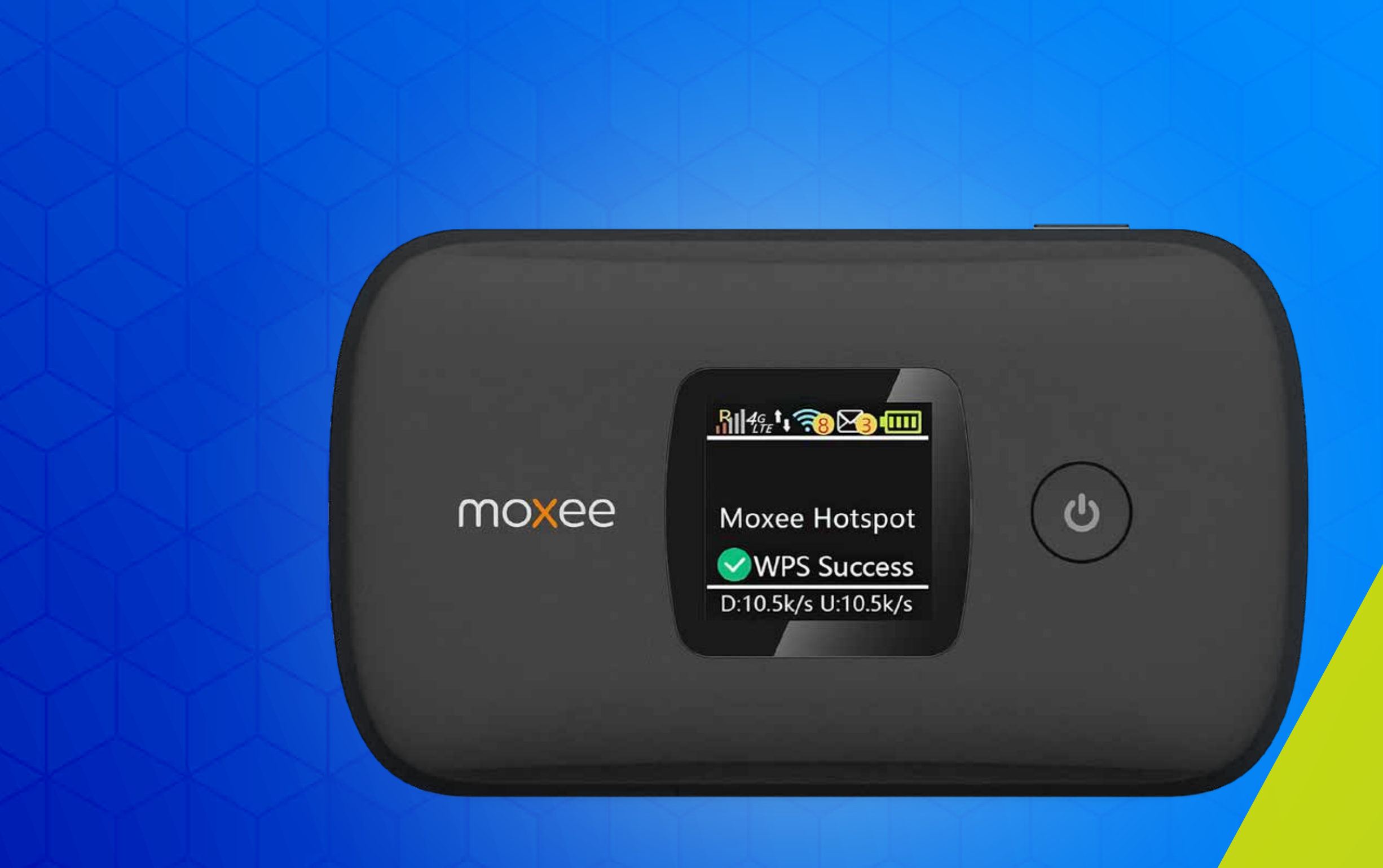

# Configure el APN del hotspot móvil Moxee con Mobility Controls

Siga estos pasos para añadir a su hotspot las funciones que le ofrece Mobility Controls.

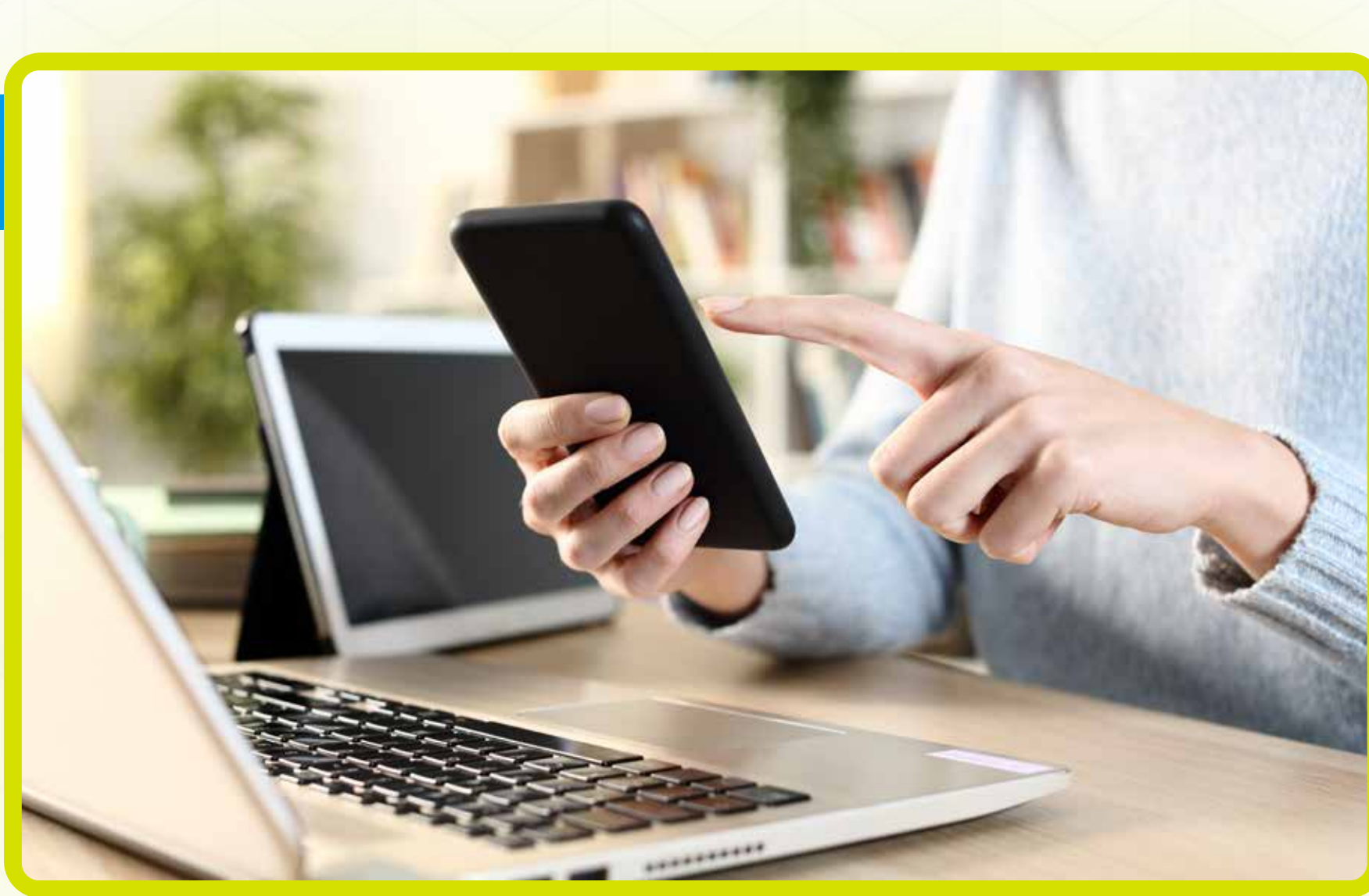

### Conecte su equipo a Internet usando Wi-Fi o cable Ethernet

| moxee <sup>-</sup> | Language : English             |
|--------------------|--------------------------------|
|                    |                                |
|                    |                                |
|                    |                                |
|                    | User Name                      |
|                    | admin                          |
|                    | Password Please enter password |
|                    |                                |
|                    |                                |
|                    |                                |

Entre a: http://192.168.1.1/ o http://device.WebUl

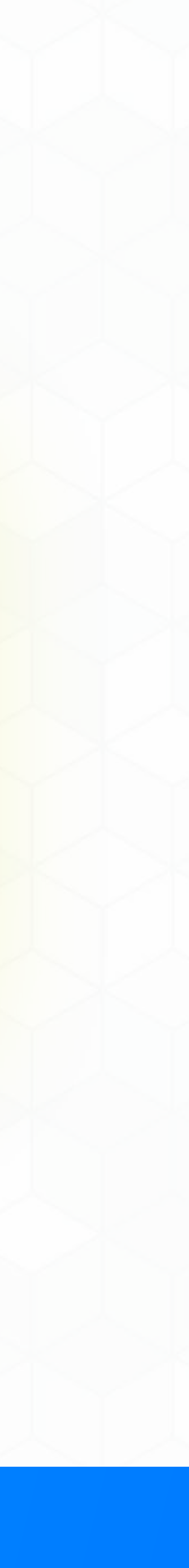

3

| User Name             |
|-----------------------|
| admin                 |
|                       |
| Password              |
| Please enter password |
|                       |
| Log In                |

### Ingrese admin bajo User Name

| User Name<br>admin |  |
|--------------------|--|
| Password           |  |
| Log In             |  |

### Ingrese el Password determinado

El Password determinado es: 12\$ seguido de los últimos 3 dígitos del IMEI del equipo (por ejemplo: 12\$123). El IMEI de su equipo está en el sello que está en la bandeja de la batería.

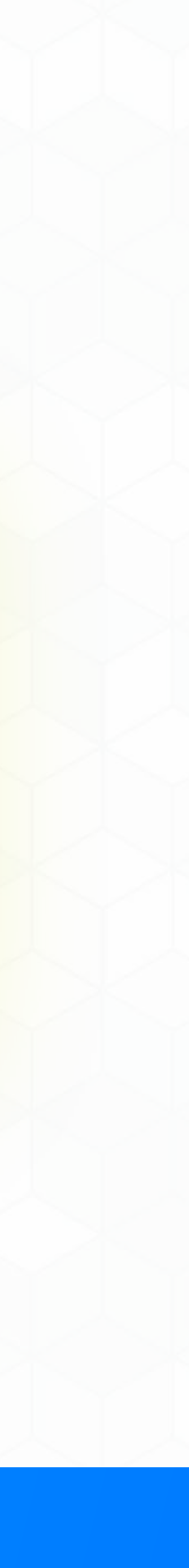

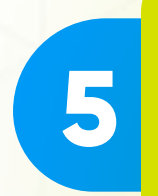

| User Name<br>admin |   |
|--------------------|---|
| Password           | 0 |
| Log In             |   |

## Presione Log in

| 6 | Home | SMS                                                                                                    | Settings           | Logout Engl |
|---|------|----------------------------------------------------------------------------------------------------|--------------------|-------------|
|   |      |                                                                                                    |                    | I †↓        |
|   |      | (interview of the second second secon |                    |             |
|   | ata  |                                                                                                    |                    |             |
|   |      | Presio                                                                                                    | ne <b>Settings</b> |             |
|   |      |                                                                                                    |                    |             |
|   |      |                                                                                                    |                    |             |

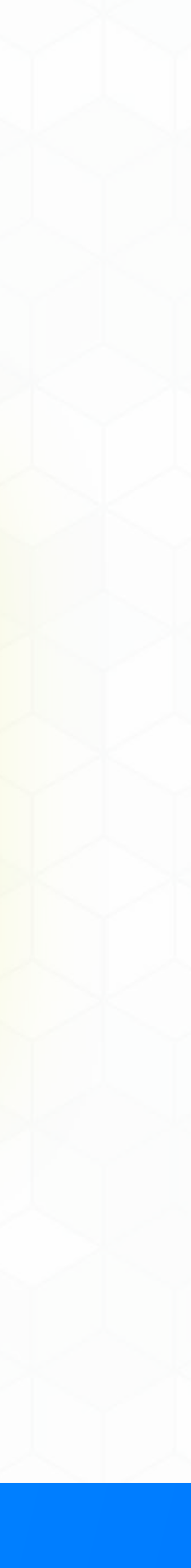

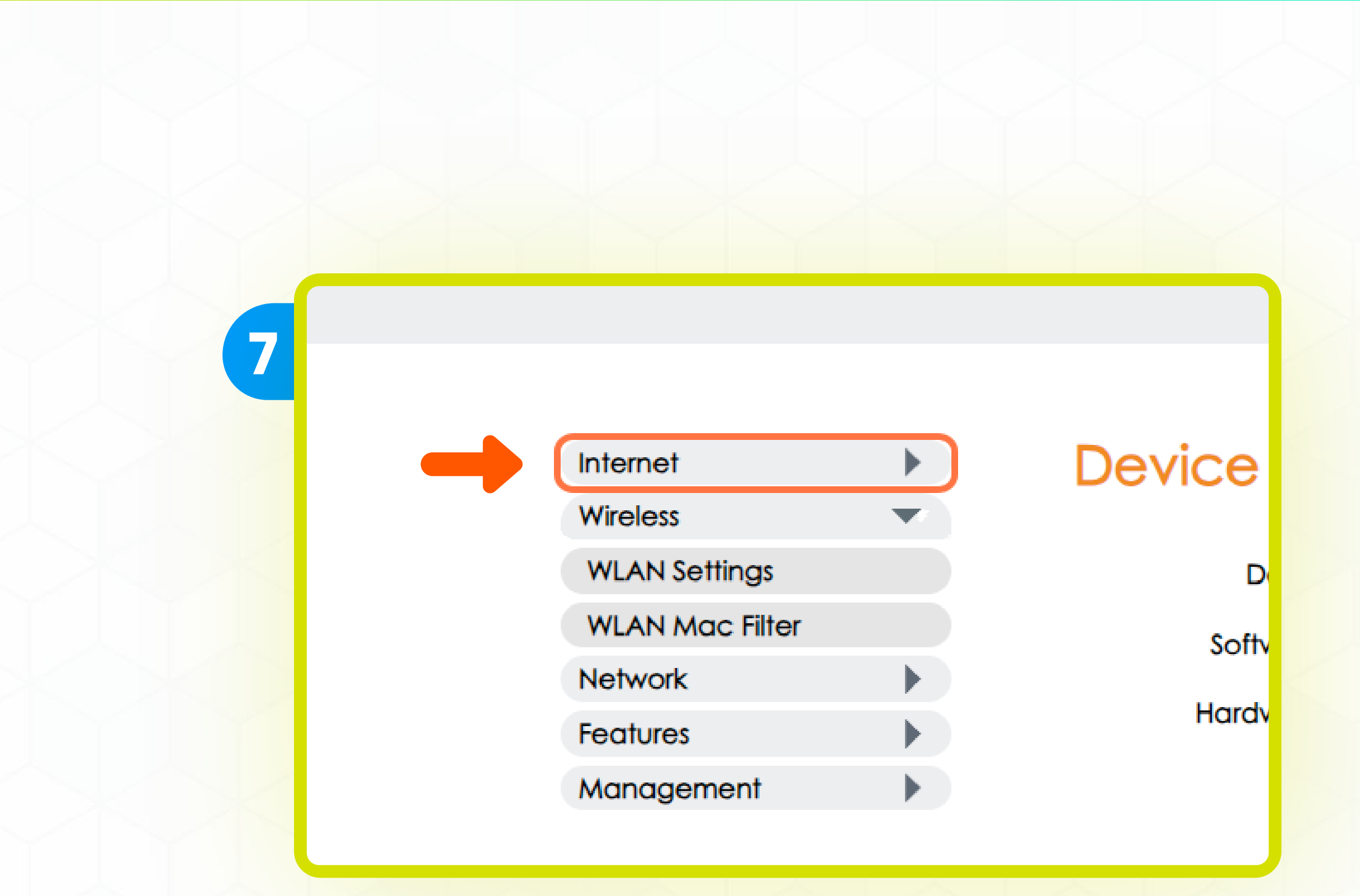

### Presione Internet

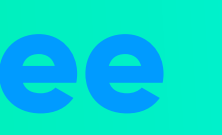

8

Internet  $\mathbf{\nabla}$ Mobile Connection Wireless Network Features Management  Devi

### Presione Mobile Connection

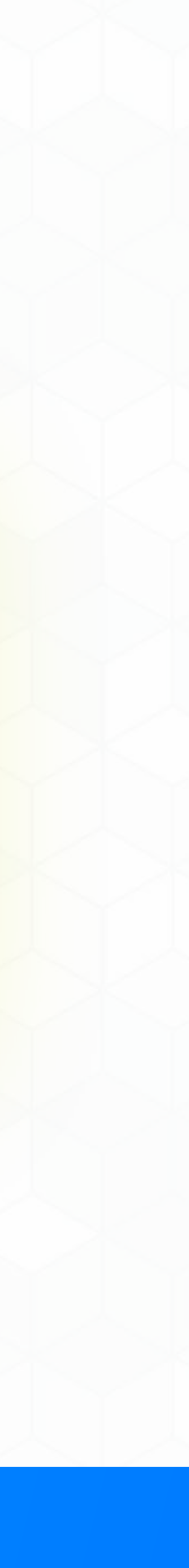

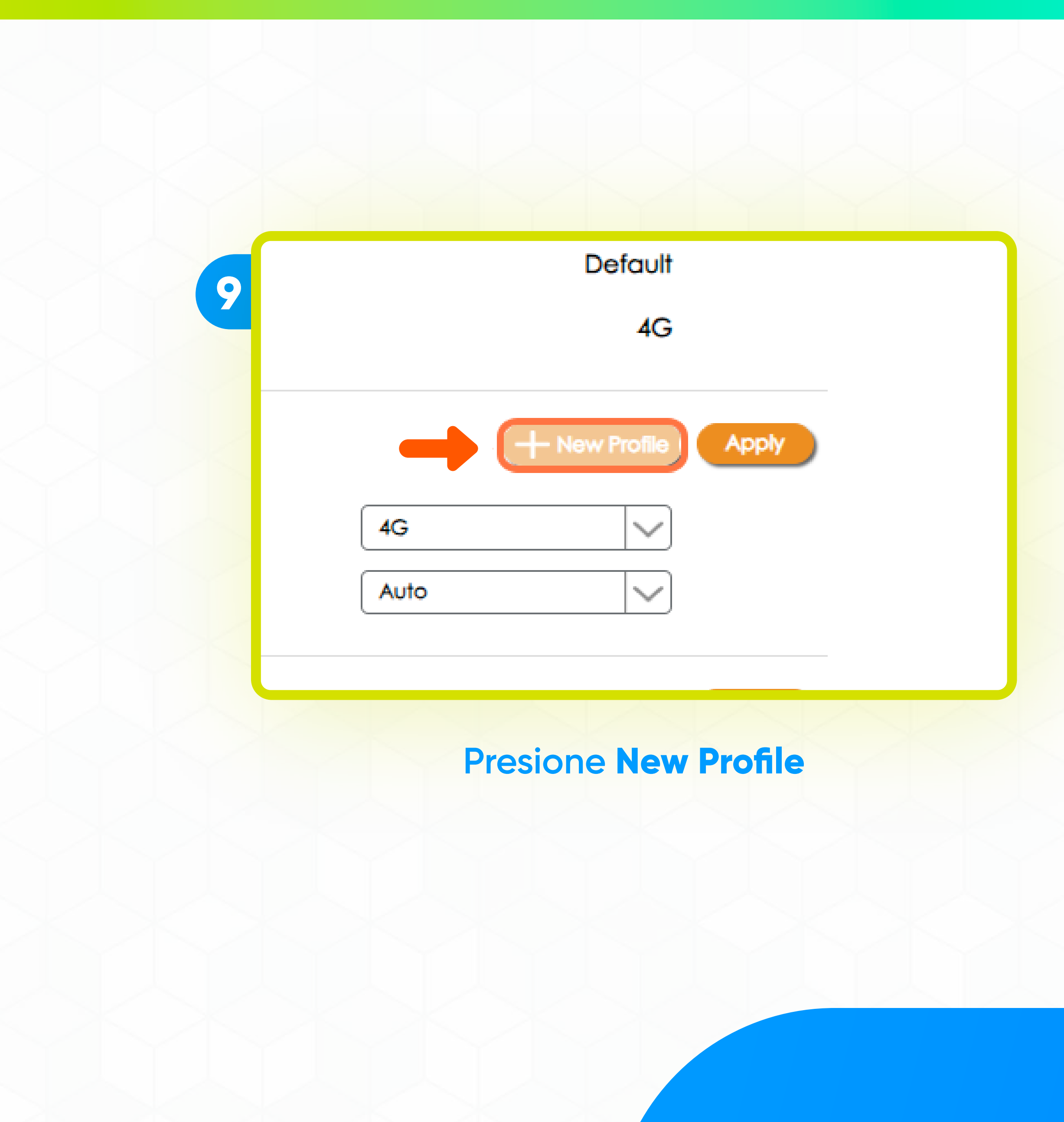

10

#### **New Profile**

#### Carrier Name

Auth Mode

APN :

User Name :

Password :

IP Type

| internet                      |  |
|-------------------------------|--|
| None                          |  |
| The maximum length is 31 bits |  |
| The maximum length is 31 bits |  |
| The maximum length is 31 bits |  |
| IPV4                          |  |

### Ingrese internet en el espacio de Carrier Name

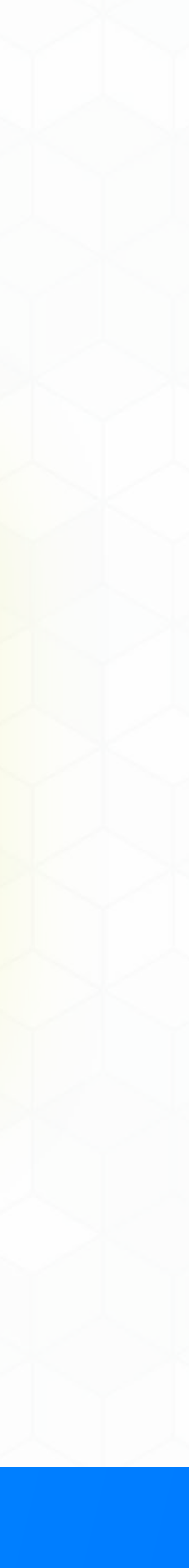

| 4 |   |  |
|---|---|--|
| 9 | 9 |  |
|   |   |  |

| New Profile  | 8                             |
|--------------|-------------------------------|
| Carrier Name | internet                      |
| Auth Mode    | None                          |
| APN :        | internet                      |
| User Name :  | The maximum length is 31 bits |
| Password :   | The maximum length is 31 bits |
| IP Type      |                               |

### Ingrese internet en el espacio de APN

12

| Auth Mode   |                               |  |
|-------------|-------------------------------|--|
| APN :       | internet                      |  |
| User Name : | The maximum length is 31 bits |  |
| Password :  | The maximum length is 31 bits |  |
| IP Туре     |                               |  |
|             |                               |  |

### Deje el espacio de User Name vacío

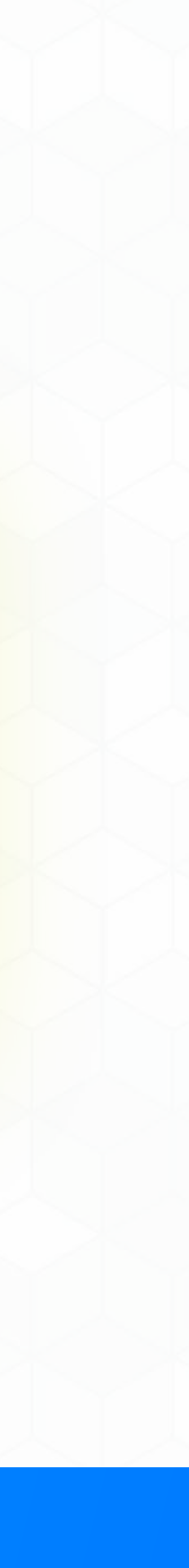

13

| Carrier Name | internet                      |
|--------------|-------------------------------|
| Auth Mode    | None                          |
| APN :        | internet                      |
| User Name :  | The maximum length is 31 bits |
| Password :   | The maximum length is 31 bits |
| IP Type      | IPV4                          |
|              |                               |
|              |                               |

## Deje el espacio de Password vacío

|  | > |
|--|---|

| IP Type | IPV4        |         |
|---------|-------------|---------|
|         | (           |         |
|         |             |         |
|         |             | Sova Co |
|         |             | Suve Cu |
|         |             |         |
| Net     | vork Mode   | 4G      |
| 11011   | fork mode.  |         |
| Network | k Operator: | Auto    |
|         |             |         |

### Presione **Save**

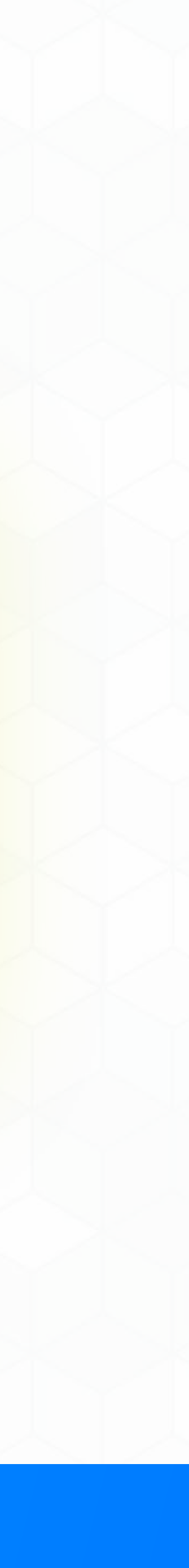

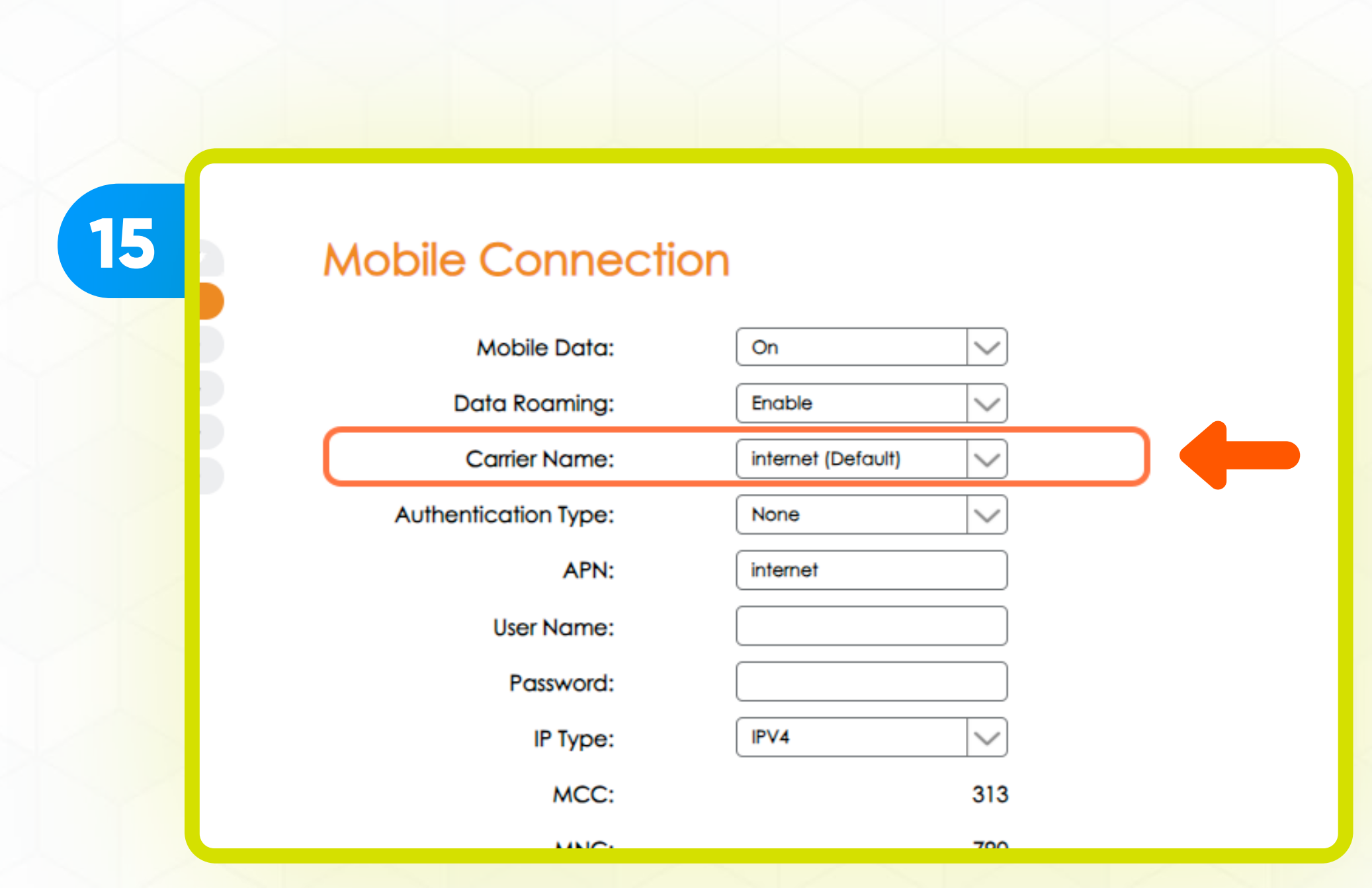

## El Carrier Name predeterminado debe ser Internet

Ya actualizó el APN de su equipo con los beneficios que le ofrece

| 16 | Default                    |  |
|----|----------------------------|--|
|    | 4G                         |  |
|    | + New Profile Delete Apply |  |
|    | 4G                         |  |
|    | Auto                       |  |
|    | Auto                       |  |

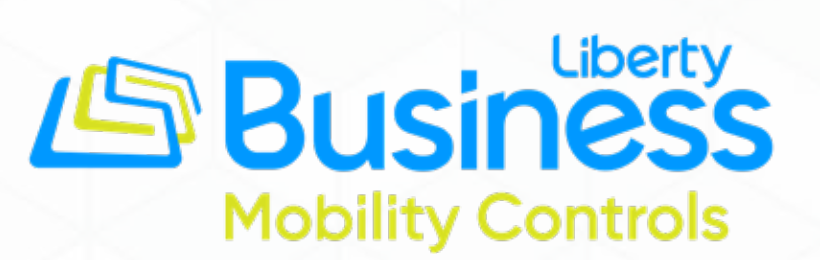

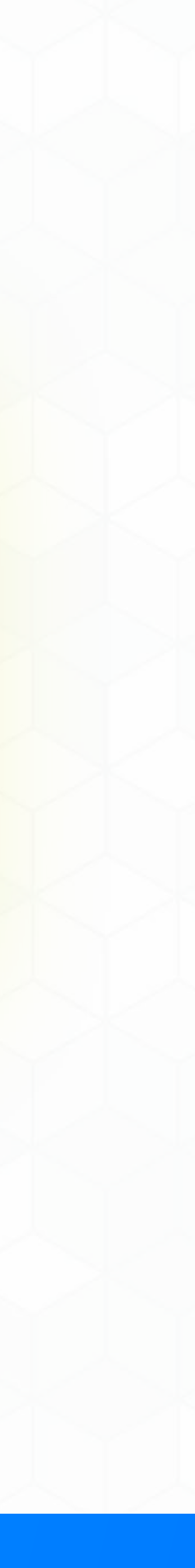

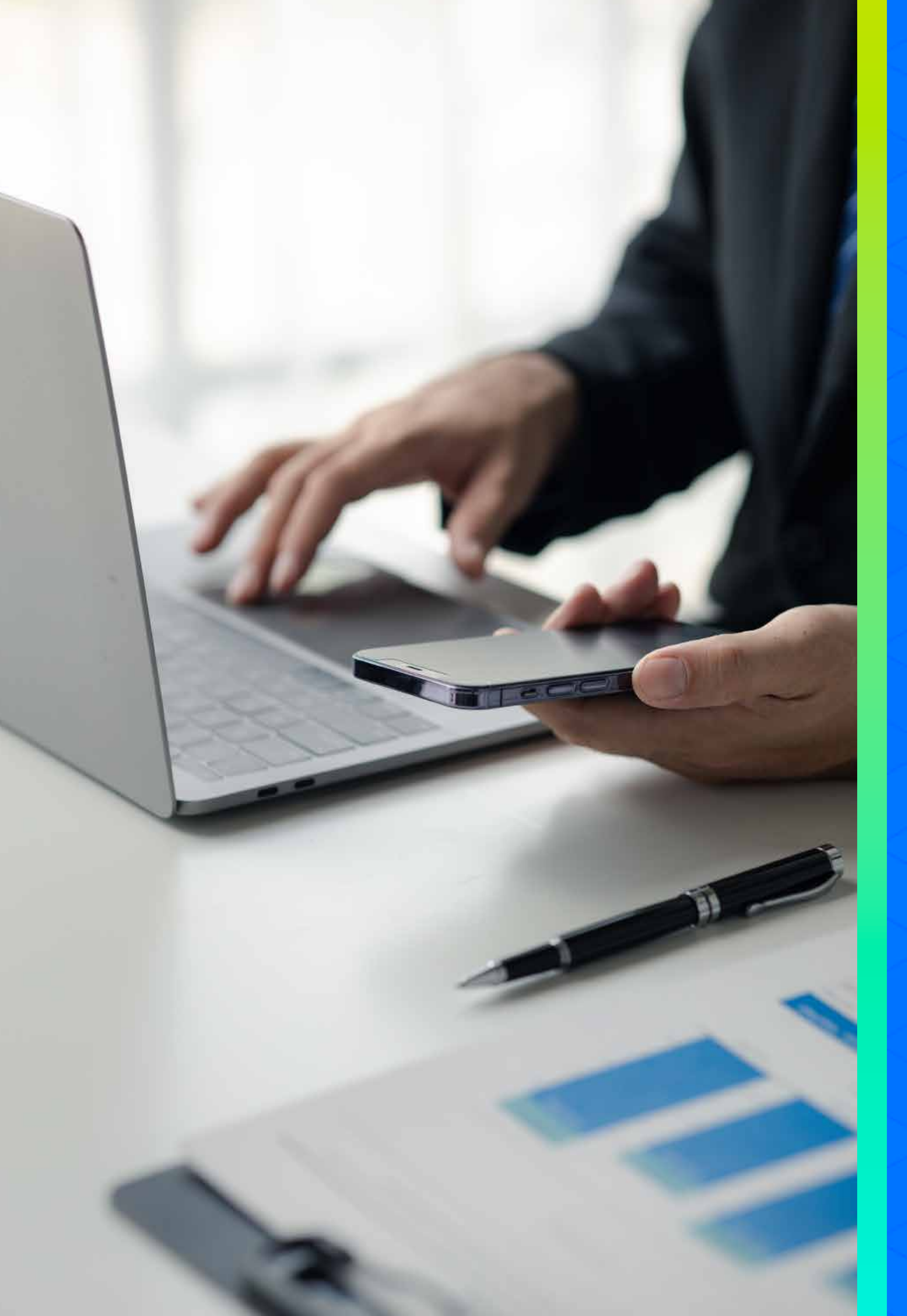

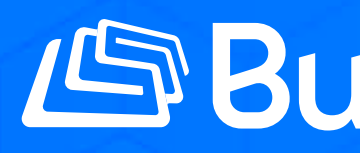

¡Gracias por permitirnos ser su proveedor de telecomunicaciones!

Siga nuestras redes sociales y aprenda más sobre nuestros productos y servicios en:

**O** libertybusinesspr

Liberty Business

# Business Liberty

**Iibertybusinesspr** 

libertybusinesspr.com/faqs/